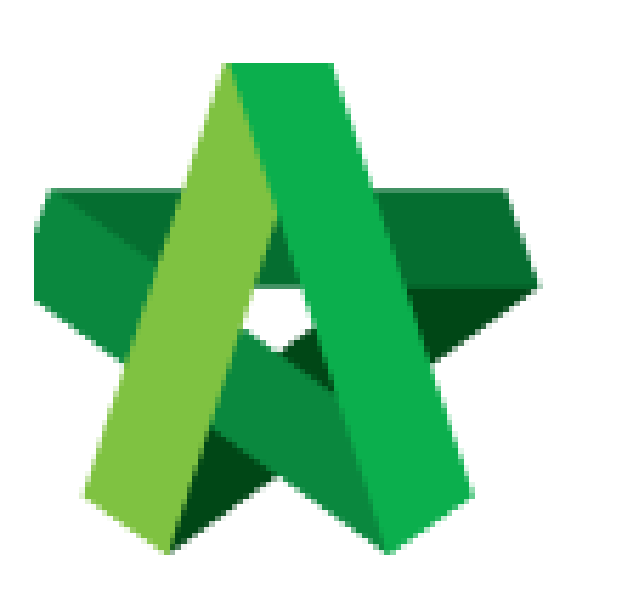

Assign Consultants & Submit List of Consultant Powered by:

## ₿Рск

## GLOBAL PCK SOLUTIONS SDN BHD (973124-T)

3-2 Jalan SU 1E, Persiaran Sering Ukay 1 Sering Ukay, 68000 Ampang, Selangor, Malaysia Tel :+603-41623698 Fax :+603-41622698 Email: info@pck.com.my Website: www.BuildSpace.my

(BuildSpace Version 3.5) Last updated: 15/11/2021 Assign Consultants and Submit List of Consultant

1. Login to BuildSpace

|          | build space                |   |
|----------|----------------------------|---|
| Em<br>Sk | iail<br>;y@buildspace.my   |   |
|          | Enter your password        |   |
|          | Sign in                    |   |
|          | Sign up   Forgot Password? | Ľ |

2. Click "Consultant Management" and click "Development Plan Masterlist"

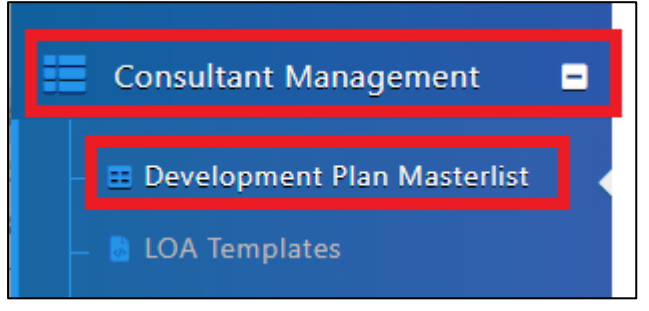

- 3. Click at the Development title
- 4. Click at the RFP Category
- 5. Click "List of Consultant"

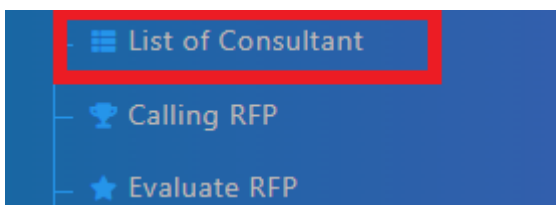

- 6. Set Calling and Closing RFP date
- 7. Amend Proposed Fee (Budget Fee. Will not appear to any external users)
- 8. Click "Attachment(s)" to upload any attachment
- 9. Input Remarks (Optional)

| Calling RFP Date *:     | Closing RFP Date *:   |
|-------------------------|-----------------------|
| 14-Nov-2021 08:30 AM    | 17-Nov-2021 08:30 AM  |
| Cost Type :             | Proposed Fee (MYR) *: |
| Total Construction Cost | 1500000.00            |
|                         |                       |
|                         |                       |
|                         |                       |
|                         |                       |

- 10. Click "Add Consultant" to add additional consultants
- 11. Click "View" under "Duplicate Director(s)" to view (*View button will only appear if there are duplicated director*)
- 12. Click "View" under "Vendor Profile" to view.
- 13. Click under "Remove" to remove Consultant
- 14. Select Verifiers (Click "+" to add multiple verifiers. Approval is sequential)
- 15. Click "Save" and "Submit"

| Select V                       | erifiers:       |                           |  |               |             |                       |                |  |  |  |  |
|--------------------------------|-----------------|---------------------------|--|---------------|-------------|-----------------------|----------------|--|--|--|--|
| Chris \                        | Chris Volcano + |                           |  |               |             |                       |                |  |  |  |  |
|                                |                 |                           |  |               |             |                       |                |  |  |  |  |
|                                |                 |                           |  |               |             |                       |                |  |  |  |  |
| Service Proposed Consultant(s) |                 |                           |  |               |             |                       |                |  |  |  |  |
| Remove                         | e No            | Consultant                |  | R.O.C. Number | Status      | Duplicate Director(s) | Vendor Profile |  |  |  |  |
|                                | 1               | DEMO ARCHITECT 01 SDN BHD |  | 1234567A      | 🕼 Pending   | 🏦 View                | Q View         |  |  |  |  |
|                                | 2               | DEMO ARCHITECT 02 SDN BHD |  | 123456789B    | 🗷 Pending   | 🏦 View                | Q View         |  |  |  |  |
|                                |                 |                           |  |               |             |                       |                |  |  |  |  |
|                                |                 |                           |  |               |             |                       |                |  |  |  |  |
|                                |                 |                           |  |               |             |                       |                |  |  |  |  |
|                                |                 |                           |  |               |             |                       |                |  |  |  |  |
|                                |                 |                           |  |               |             |                       |                |  |  |  |  |
|                                |                 |                           |  |               |             |                       |                |  |  |  |  |
|                                |                 |                           |  |               |             | First Prev 1          | Next Last      |  |  |  |  |
|                                |                 |                           |  |               |             |                       |                |  |  |  |  |
|                                |                 |                           |  | 🚢 Assign Co   | nsultant(s) | Save 🔒 Submit         | Back           |  |  |  |  |